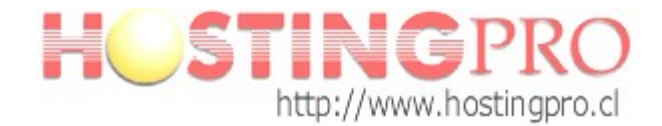

## Manual Configuración Cuenta de Correo en Mail de MAC OS

Antes de comenzar con el manual de configuración debe verificar que tanto el Servidor de correo Saliente como el Entrante debe decir algo así (ver ejemplo): mail.midominio.com (donde midominio.com se refiere a su dominio).

Para verificar esta información ver imágenes 1 - 2 del manual en "Información de la Cuenta".

Si la información de la configuración de los servidores esta escrita como se comenta en el ejemplo no es necesario reconfigurar su cuenta, quedando esta operativa y conectada con el **Servidor de HostingPro**. Para comprobar realice una prueba de envío y recepción de correo.

## Pasos a seguir para configurar una cuenta de correo Mail de MAC OS:

Paso 1. Una vez abierto el programa de correo, seleccione Mail -> Preferencias.

|            | Mail              | Archivo                               | Edición  | Visua     | lizació | n Buzón       | Mensaje        | Formato     | Ventana   | Ayuda          |
|------------|-------------------|---------------------------------------|----------|-----------|---------|---------------|----------------|-------------|-----------|----------------|
| 0          | Ace               | rca de Mai                            | 1        |           | ada -   | - pop3.ono.c  | om             |             |           | 0              |
| Recibi     | Pref              | erencias                              | sobre Ma | ¥,        | nder    | Resp. a todos | ⊂><br>Reenviar | Mensaje nue | evo Nota  | V<br>Tarea >>> |
| BUZON      | CIIV              | ar opinion                            | SODIE Ma |           |         | Asunt         | to             | Fecha       | recepción |                |
|            | Serv              | vicios                                |          | ►         |         |               |                |             |           |                |
| √<br>♥ RSS | Ocu<br>Ocu<br>Mos | ltar Mail<br>Itar otros<br>strar todo |          | нж<br>Нж∑ |         |               |                |             |           |                |
|            | Sali              | r de Mail                             |          | жQ        |         |               |                |             |           |                |
|            | Visor de          | e actividad                           |          |           |         |               |                |             |           | 1              |
|            | -                 |                                       |          |           |         |               |                |             |           |                |
| + 0        | · \$              |                                       | 111      |           |         |               |                |             |           |                |

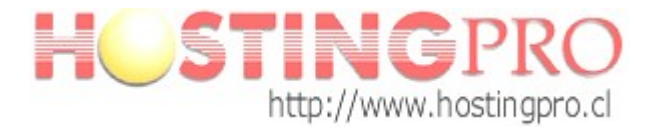

**Paso 2**. Para añadir una cuenta pulse en el botón + que aparece abajo a la izquierda de la imagen encuadrada en rojo.

| Tipo de cuenta: POP                 |                                                           |  |  |  |  |  |
|-------------------------------------|-----------------------------------------------------------|--|--|--|--|--|
| Descripción: Trabajo, Personal      |                                                           |  |  |  |  |  |
| Dirección de correo:                | Juan@ejemplo.com<br>Tu nombre<br>mail.ejemplo.com<br>juan |  |  |  |  |  |
| Nombre:                             |                                                           |  |  |  |  |  |
| Servidor de correo entrante:        |                                                           |  |  |  |  |  |
| Nombre de usuario:                  |                                                           |  |  |  |  |  |
| Contraseña:                         |                                                           |  |  |  |  |  |
| Servidor de correo saliente (SMTP): | (smtp.ono.com \$                                          |  |  |  |  |  |
|                                     | 🗹 Utilizar sólo este servidor                             |  |  |  |  |  |
|                                     |                                                           |  |  |  |  |  |

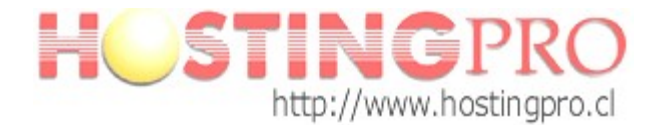

**Paso 3**. En el siguiente formulario hay que rellenar los campos de tal forma:

Nombre: Nombre que quiere que aparezca al enviar un e-mail.

*Dirección de Correo*: Cuenta de correo e-mail que está configurando (su-correo@dominio.com).

*Contraseña*: La contraseña de la cuenta de correo.

Una vez completado avanzar al siguiente paso con Continuar.

| 000                 | Cuentas                                                                                                    |
|---------------------|----------------------------------------------------------------------------------------------------|
| [8] @ RSS           |                                                                                                    |
| General Cuentas RSS | Correo no deseado Tipos y colores Visualización Redacción Firmas Reglas                                                                                      |
| 5                   | Añadir cuenta<br>Este asistente le guiará a través de los pasos para<br>configurar una cuenta adicional.<br>Para comenzar, rellene la información siguiente: |
| 2                   | Nombre: Nombre Apellidos                                                                                                    |
| 2                   | Dirección de correo: su-correo.dominio.com                                                                                                    |
| CORERIN             | Contraseña:                                                                                                    |
| 0                   | Cancelar Retroceder Continuar                                                                                                    |
| + -                 | (?                                                                                                    |

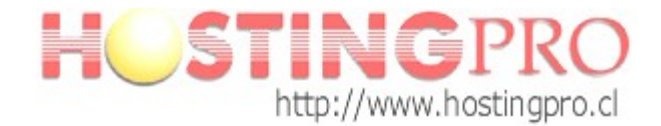

**Paso 4**. Lo siguiente a completar es la configuración de la entrada de correo. Los datos a rellenar son:

*Tipo de cuente*: POP

*Descripción*: Es la información que se quiere tener de esta cuenta de correo (Cuenta personal, de trabajo, etc.)

*Servidor de Correo entrante*: mail.su-dominio.com (sustituyendo su-dominio.com por el nombre del dominio del e-mail que se está configurando).

*Nombre de usuario*: Es la cuenta de correo que se configura (correo@su-dominio.com). *Contraseña*: Contraseña de la cuenta de correo.

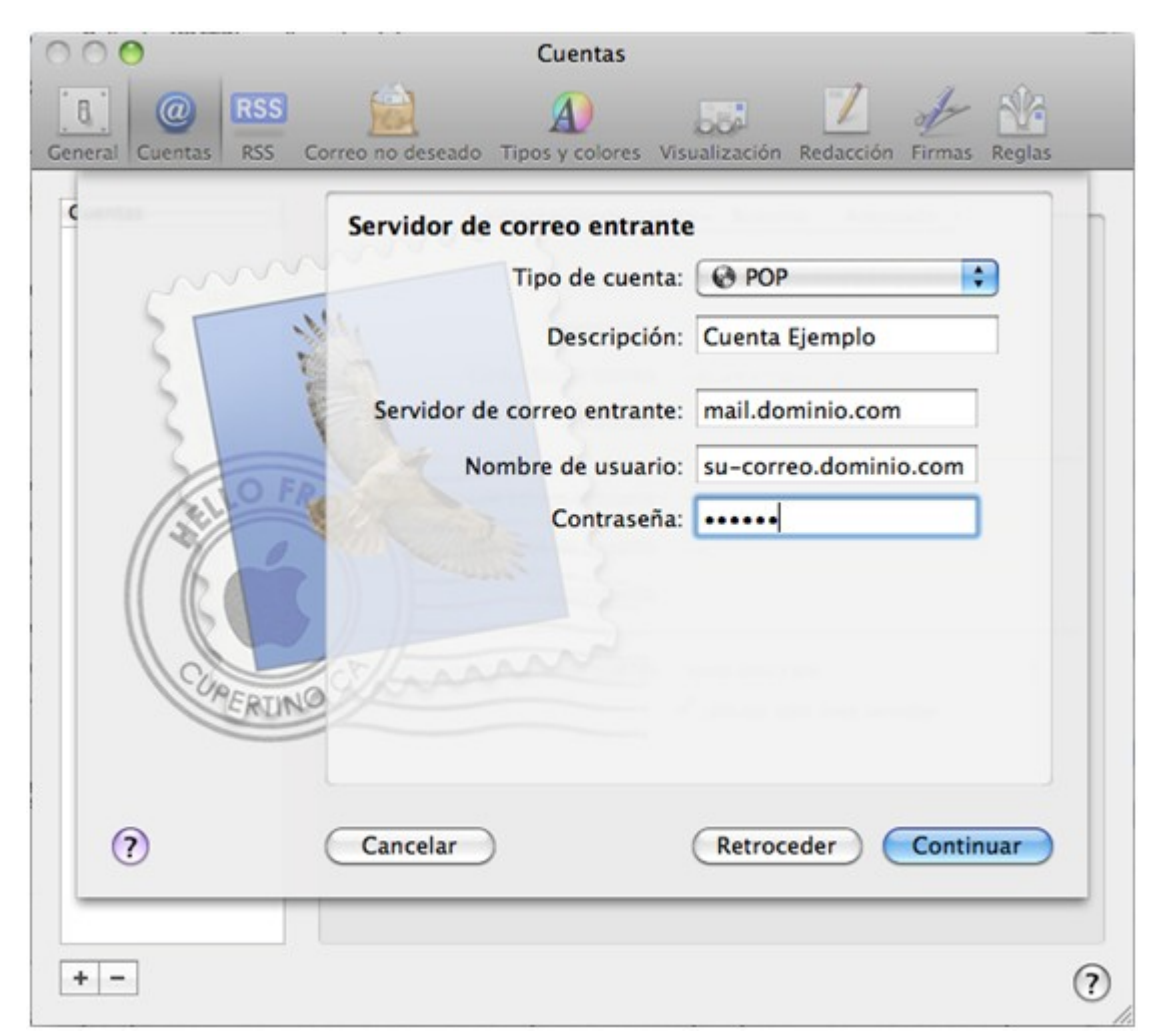

Una vez completado seleccionar Continuar para proseguir.

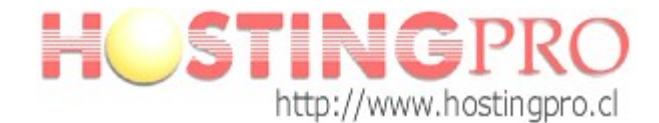

**Paso 5**. La cuenta no dispone de certificado SSL por lo que simplemente hay que avanzar con *Continuar*.

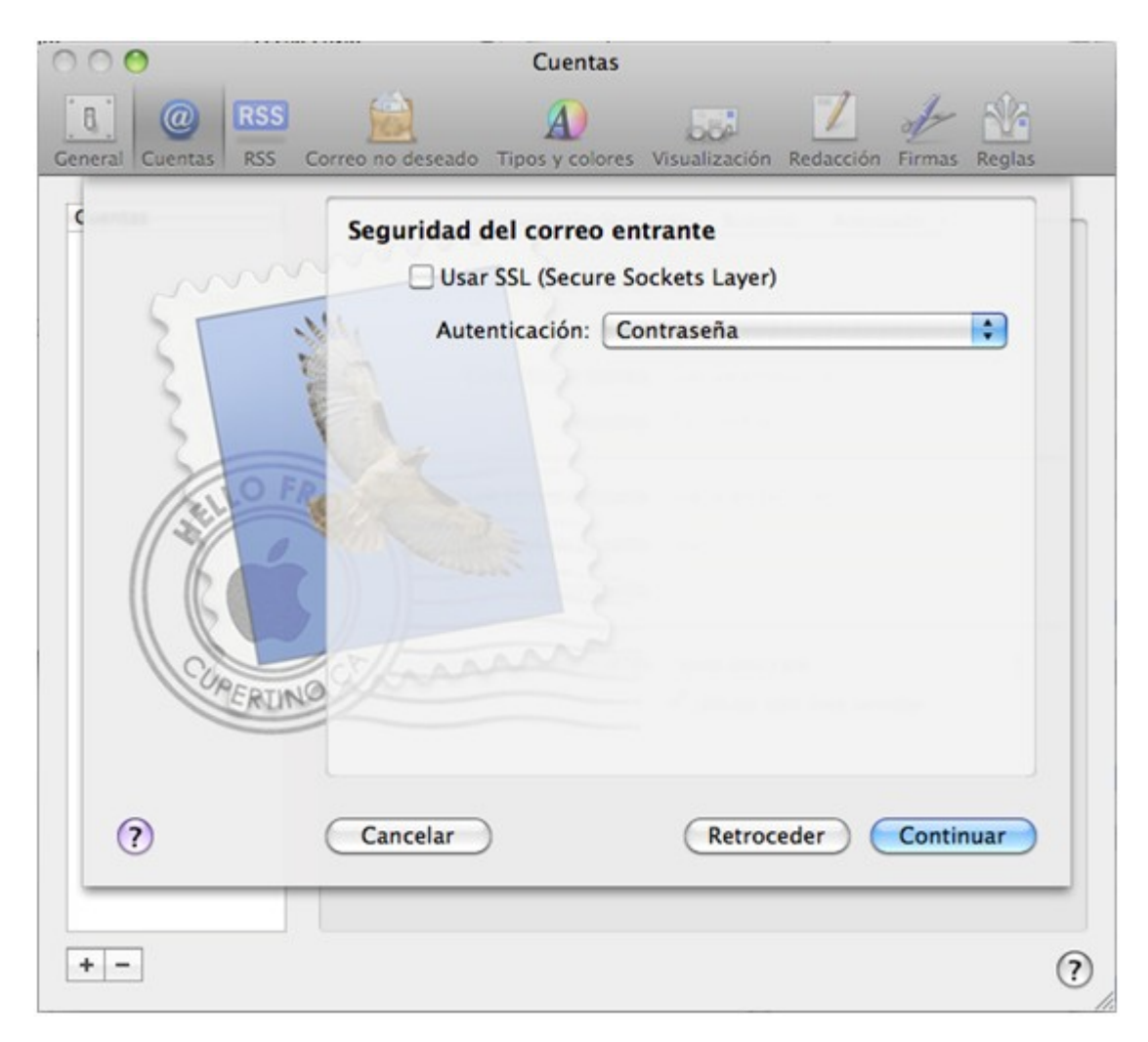

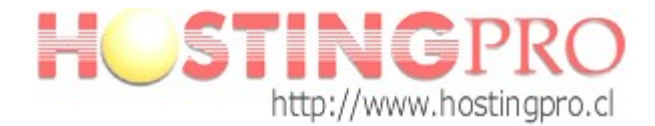

**Paso 6**. En este paso se configura el servidor de salida, para ello se rellena el formulario de la siguiente manera:

Descripción: Información de la cuenta que se está configurando.

*Servidor de correo saliente*: mail.su-dominio.com (sustituyendo su-dominio.com por el nombre del dominio que se está configurando).

Activar la *autentificación* y completar los datos de conexión al servidor:

*Nombre de usuario*: Cuenta de correo que se está configurando (correo@su-dominio.com). *Contraseña*: Contraseña de la cuenta de correo.

Una vez completado, con continuar se pasa al siguiente paso.

| 000                    | Cuentas                             |                                                                                                    |
|------------------------|-------------------------------------|----------------------------------------------------------------------------------------------------|
| General Cuentas RSS Co | prreo no deseado Tipos y colores Vi | sualización Redacción Firmas Reglas                                                                                                    |
| c                      | Servidor de correo saliente         |                                                                                                    |
| m                      | Descripción:                        | Cuenta ejemplo                                                                                                    |
| 5 1                    | Servidor de correo saliente:        | mail.dominio.com:su-cc                                                                                                    |
| 2 2                    |                                     | 🗹 Utilizar sólo este servidor                                                                                                    |
| 2 1                    | ✓ Usar autenticación                | Sheep Street Street Stree |
| O FR                   | Nombre de usuario:                  | su-correo@dominio.com                                                                                                    |
|                        | Contraseña:                         |                                                                                                    |
|                        |                                     |                                                                                                    |
|                        |                                     |                                                                                                    |
| CURENIA                | Sprann                              |                                                                                                    |
| TERUNO                 |                                     |                                                                                                    |
|                        |                                     |                                                                                                    |
| 2                      | Cancelar                            | Retroceder Continuar                                                                                                    |
|                        |                                     |                                                                                                    |
|                        |                                     |                                                                                                    |
| + -                    |                                     | (3                                                                                                    |

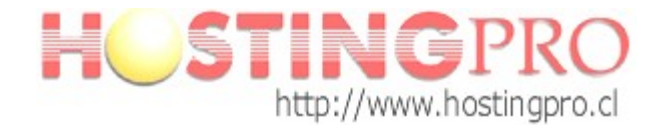

**Paso** 7. Al igual que en el paso 5, al no disponer de certificado SSL se avanza al siguiente paso con *Continuar*.

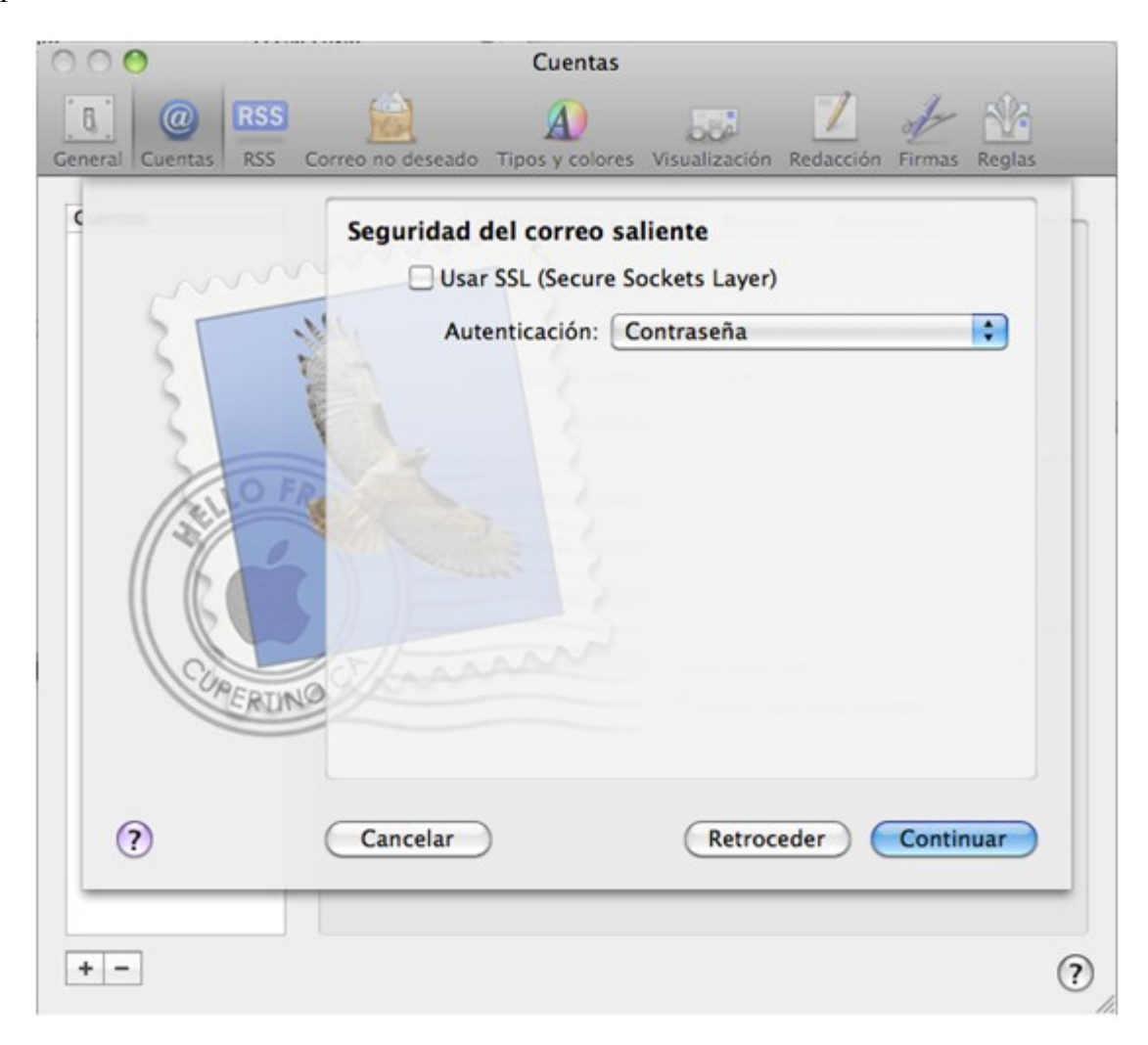

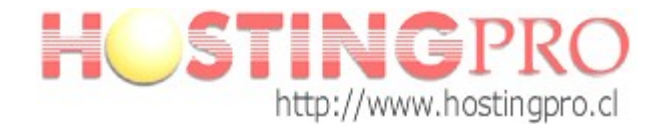

**Paso 8**. En este paso se pide confirmación de los pasos anterior, en el caso de que se hayan completados los pasos anteriores de forma correcta todo estará bien. Una vez revisados con crear ya se tiene la cuenta creada y configurada en Mail.

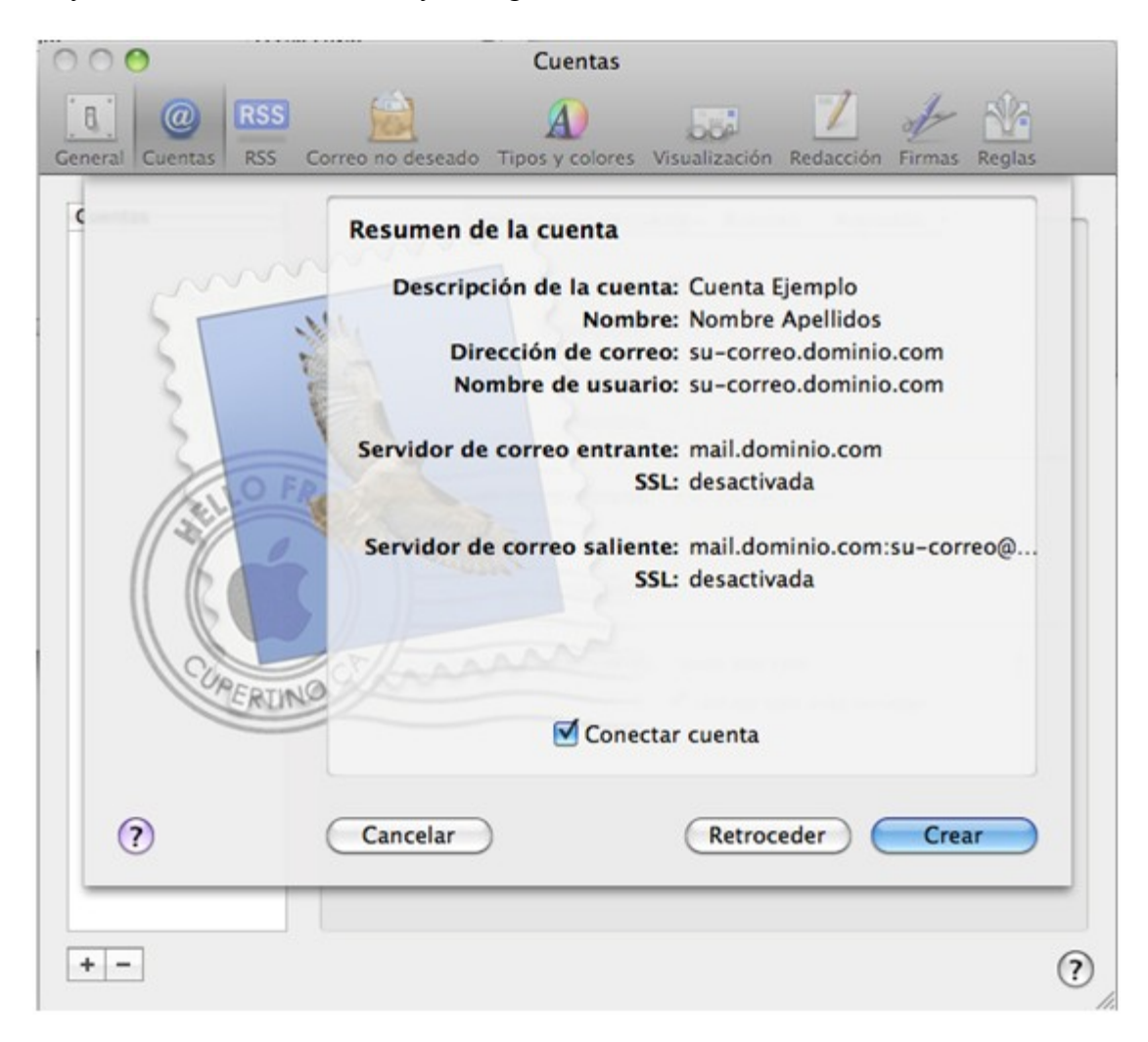

Equipo Soporte http://www.hostingpro.cl soporte@hostingpro.cl Fono: (2) 2 232.1206

Horario atención: Lu-Vi, 9:00 a 13:30hrs y 14:30hrs a 18:30hrs. Fuera de horario: Contactar a soporte@hostingpro.cl, indicando su nombre y dominio.

<u>IMPORTANTE</u>: Por seguridad el área de Soporte HostingPro brindará atención solamente a las personas registradas por el cliente como contacto técnico y/o contacto administrativo.